BẢO HIỂM XÃ HỘI VIỆT NAM TRUNG TÂM THÔNG TIN

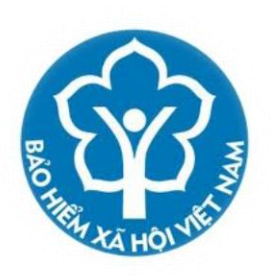

## TÀI LIỆU TẬP HUẤN PHẦN MỀM CỔNG GIAO DỊCH ĐIỆN TỬ

HÀ NỘI - 11/2015

## NỘI DUNG

| NỘI DUNG                                     |   |  |  |  |  |  |
|----------------------------------------------|---|--|--|--|--|--|
| 1. Đăng ký giao dịch Bảo hiểm xã hội điện tử | 3 |  |  |  |  |  |
| 2. Đăng ký giao dịch qua mạng                | 8 |  |  |  |  |  |

## 1. Đăng ký giao dịch Bảo hiểm xã hội điện tử

- Truy nhập trang web <u>http://gddt.baohiemxahoi.gov.vn/</u>. Kích chọn vào mục Đăng ký.

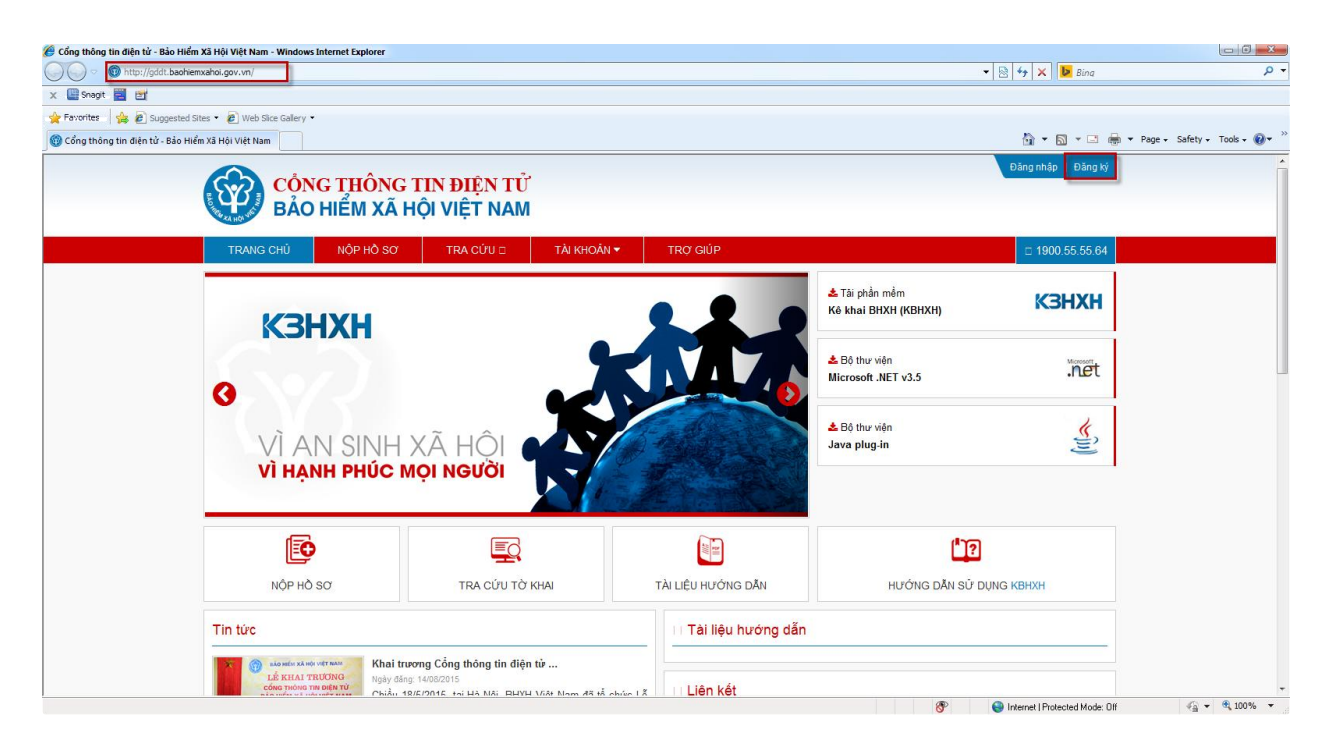

- Màn hình hiển thị như sau:

| 🍘 Đăng ký - Bảo Hiểm Xã Hội Việt Nam - Windows Internet Explorer                                                                                                  |                              |                        |
|----------------------------------------------------------------------------------------------------|------------------------------|------------------------|
| S S S S S S S S S S S S S S S S S S S                                                                                                    | 👻 😒 🍫 🗙 📴 Bing               | + م                    |
| X 📓 Snagt 📓 🖭                                                                                                    |                              |                        |
| 👷 Favorites 🛛 🍰 🔊 Suggested Sites 🔹 🖉 Web Sites Gallery 🔹                                                                                                    |                              |                        |
| 🚱 Đảng ký - Bảo Hiểm Xã Hội Việt Nam                                                                                                    | 📩 🔻 🔝 👻 🖶 🕈 Page 🗸           | Safety 🔹 Tools 👻 🔞 👻 🎽 |
| CÔNG THÔNG TIN ĐIỆN TỬ<br>BẢO HIỂM XÃ HỘI VIỆT NAM                                                                                                    | Đảng nhập   Đảng ký          |                        |
| TRANG CHỦ NỘP HỎ SƠ TRA CỨU ❤ TÀI KHOẢN ❤ TRỢ GIÚP                                                                                                    | <b>\$</b> 1900.55.55.64      |                        |
| Trang chủ / Tải khoản                                                                                                    |                              |                        |
| Đăng ký                                                                                                    |                              |                        |
| Đăng kỳ giao dịch bảo hiểm xã hội điện từ:<br>1. Chữ kỳ số<br>2. Máy tính của bạn phải cải chương tính java, bạn có thể <mark>download tại đây.</mark><br>Đảng kỳ |                              | E                      |
| Đăng ký giao dịch qua mạng:                                                                                                    |                              |                        |
| Đảng ký                                                                                                    |                              |                        |
|                                                                                                    |                              |                        |
| Trangichů Nôpihổ sơ Traicứu Tải khoản Trơ giúo                                                                                                    |                              |                        |
| Cầng tháng tin điện tiế                                                                                                    |                              |                        |
| Bão hiểm xản bử Việt Nam                                                                                                    |                              |                        |
| Địa chỉ: Số 7 Tràng Thi, Hoàn Kiểm, Hà Nội<br>Điện thoại⊫Far (104∋8934-7985 hoặc (104∋8934-7985 / (104∋8936-1779 hoặc (104∋8936-1779                              | Phát triển bởi BHXH Việt Nam |                        |

- Để thực hiện đăng ký giao dịch Bảo hiểm xã hội điện tử, Doanh nghiệp cần có đủ 2 điều kiện sau:

+ Có chữ ký số

+ Máy tính có cài chương trình java

- Đầu tiên, Bạn cắm chữ ký số vào máy tính. Nếu máy tính chưa có chương trình java, bạn tiến hành kích chọn vào mục download tại đây để tải chương trình java và tiến hành cài đặt java cho máy tính.

Sau khi đã cắm chữ ký số và có chương trình java trên máy tính, bạn kích chọn vào nút Đăng ký

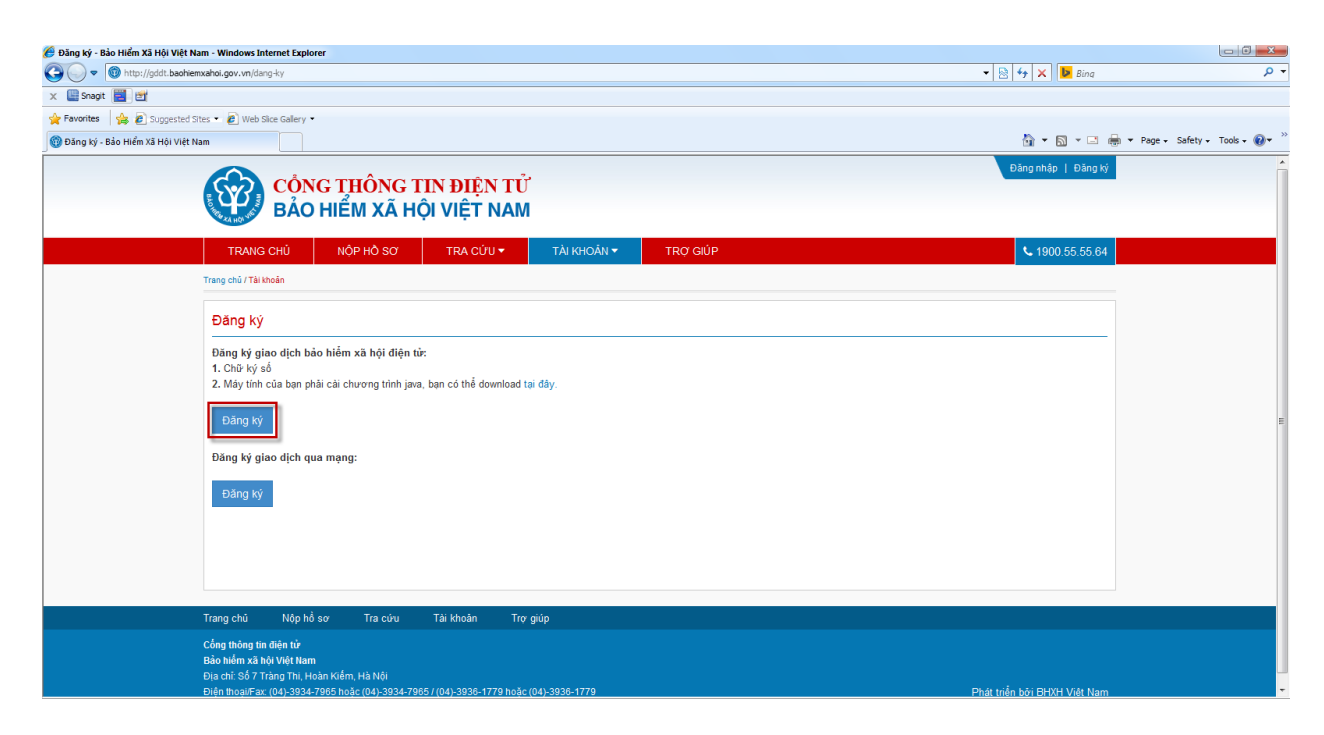

- Màn hình tiếp theo hiển thị như sau:

| TRANG CHỦ             | NỘP HỎ SƠ               | TRA CỨU 🔫     | TÀI KHOẢN 😽 | trợ giúp | <b>%</b> 1900.55.55.64 |
|-----------------------|-------------------------|---------------|-------------|----------|------------------------|
| ang chủ / Tài khoản   |                         |               |             |          |                        |
| Ðăng ký               |                         |               |             |          |                        |
| Fhông tin đơn vị đăng | ı ký:                   |               |             |          |                        |
| Mã s                  | số thuế/mã ngân sách: * |               |             |          |                        |
|                       | Tên đơn vị: *           |               |             |          |                        |
|                       | Mã đơn vị: *            |               |             |          |                        |
|                       | Địa chỉ:                |               |             |          |                        |
|                       | Email: *                |               |             |          |                        |
|                       | Điện thoại: *           |               |             |          |                        |
|                       | Tỉnh/Thành Phố: *       | Chọn Tỉnh/Thà | nh phố      |          | •                      |
| С                     | ờ quan BHXH quản lý: *  | Chọn cơ quan  | BHXH        |          | •                      |
|                       | Tên liên hệ:            |               |             |          |                        |
|                       | Điện thoại liên hệ:     |               |             |          |                        |
|                       | Chữ ký số:              | Chọn chữ ký s | ő           |          | •                      |
|                       |                         | Đăng ký Nhập  | o lại       |          |                        |

- Trường hợp Đơn vị không sử dụng Mã số thuế, bạn tích chọn vào mục Nếu tích chọn thì không sử dụng mã số thuế.

- Tiếp theo, bạn nhập lần lượt các tiêu chí như sau:
- + Mã số thuế: Nhập mã số thuế của doanh nghiệp
- + Mã đơn vị: Mã đơn vị được cơ quan BHXH cấp cho đơn vị
- + Địa chỉ: Nhập địa chỉ của Đơn vị
- + Email: Nhập email để nhận các thông báo từ cơ quan BHXH
- + Tỉnh (thành phố): Chọn tỉnh/ thành phố đơn vị trực thuộc

+ Cơ quan BHXH quản lý: Chọn cơ quan BHXH quản lý của đơn vị

+ Nhập các thông tin của người liên hệ như Họ tên và số điện thoại

Lưu ý: Các tiêu chí có đánh dấu \* là các tiêu chí bắt buộc phải nhập

+ Chữ ký điện tử: Chọn chữ ký số của đơn vị.

- Sau khi, nhập đầy đủ các thông tin, bạn chọn nút Đăng ký như sau:

| Tỉnh/Thành Phố: *       | Tp. Hồ Chí Minh •                                                                                                    |
|-------------------------|----------------------------------------------------------------------------------------------------|
| Cơ quan BHXH quản lý: * | BHXH Quận 4                                                                                                    |
| Tên liên hệ:            |                                                                                                    |
| Điện thoại liên hệ:     |                                                                                                    |
| Chữ ký số:              | Công ty TNHH Phát triển â transformer v                                                                                                    |
|                         | Subject: Công ty TNHH Phát triển<br>SerialNumber:5402BC5CACCE669<br>Issuer:CN=CA2, O=NACENCOMM SCT, C=VN<br>Ngày đăng ký:10/24/2015 8:31:31 AM<br>Ngày hết hạn:10/28/2017 8:31:31 AM |
|                         | Đăng ký Nhập lại                                                                                                    |
|                         | Bạn đã có tài khoản? Đăng nhập tại đây                                                                                                    |

- Màn hình hiển thị đăng ký thông tin tài khoản thành công như sau:

| 🛞 Đăng ký thông tin tài khoả × 🕂                    |                                                                                                    |                            |               |          |                              |     |   |     | X |
|-----------------------------------------------------|----------------------------------------------------------------------------------------------------|----------------------------|---------------|----------|------------------------------|-----|---|-----|---|
| 🔶 🛞 🛛 daotaogddt.baohiemxahoi.gov.vn/dang-ky-tai-kh | 🗲 🛞   daotaogddt. baohlemxahol.gov.vn/dang-ky-tai-khoan-thanh-cong?email=vgdung269%40gmail.com                                                         |                            |               | ଟ ଟ ଦ    | Search                       | ☆ 🖻 | + | ñ 9 | ≡ |
|                                                     | CÔNG THÔNG TI<br>BẢO HIỂM XÃ HỘ                                                                                                    | IN ĐIỆN TỬ<br>VIỆT NAM     |               |          | Đăng nhập   Đằng ký          |     |   |     |   |
|                                                     | TRANG CHỦ NỘP HỒ SƠ                                                                                                    | TRA CỨU 🔻                  | TÀI KHOẢN 🔻   | TRƠ GIÚP | <b>\$</b> 1900.55.55.64      |     |   |     |   |
|                                                     | Trang chủ / Tài khoản                                                                                                    |                            |               |          |                              |     |   |     |   |
|                                                     | Đăng ký thông tin tài khoản thành c                                                                                                    | công                       |               |          |                              |     |   |     |   |
|                                                     | Vui lòng kiểm tra hòm thư vg i 3@gma<br>Đăng nhập tại đây<br>Quay lại trang chủ                                                                        | ill.com để nhận tài kh     | oản truy cập  |          |                              |     |   |     |   |
|                                                     | Trang chủ Nộp hồ sơ Tra cứu                                                                                                    | Tài khoản Trợ g            | jiúp          |          |                              |     |   |     |   |
|                                                     | Cổng thông tin điện từ<br>Bảo hiểm xã hội Việt Nam<br>Địa chỉ: Số 7 Tràng Thi, Hoàn Kiểm, Hà Nội<br>Điện thoại/Fax: (04)-3934-7965 hoặc (04)-3934-7965 | ; / (04)-3936-1779 hoặc (( | 04)-3936-1779 |          | Phát triển bởi BHXH Việt Nam |     |   |     |   |
|                                                     |                                                                                                    |                            |               |          |                              |     |   |     |   |

- Bạn tiến hành kiểm tra hòm thư email đã đăng ký để nhận tài khoản truy cập. Thông tin tài khoản sẽ được gửi về email như sau:

| ~ <b>0 1</b>                                                         | ▼ Tác vụ khác ▼                                            | 1 trong tổng số 1.036                                                   |
|----------------------------------------------------------------------|------------------------------------------------------------|-------------------------------------------------------------------------|
| [CỔNG THÔNG TIN ĐIỆN TỬ - BHXH VIỆT I<br>HỘI ĐIỆN TỬ □ Hộp thư đến x | NAM] - CHẤP NHẬN ĐĂNG K                                    | Ý SỬ DỤNG PHƯƠNG THỨC GIAO DỊCH BẢO HIỂM XÃ 🛛 🖶 🖻                       |
| thongbao@baohiemxahoi.gov.vn                                         |                                                            | 🗢 21:41 (2 phút trước) 📩 🔺 💌                                            |
| BÁO HIÊM XĂ                                                          | HỘI VIỆT NAM                                               | CỘNG HOÁ XÃ HỘI CHU NGHĨA VIỆT NAM<br>Độc lập - Tự do - Hạnh phúc<br>00 |
| só:                                                                  | /ÐK-TB                                                     | Hà Nội, ngày 15 tháng 11 năm 2015                                       |
|                                                                      | THÔNG E<br>V/v: Chấp nhận đăng ký sử dụn<br>bảo hiêm xã hộ | IÁO<br>g phương thức giao dịch<br>i điện tử.                            |
|                                                                      | Kính gửi: CÔNG TY A<br>Số định danh: A123                  |                                                                         |
| Căn cứ hồ sơ đăng ký sử dụ                                           | ng phương thức giao dịch bảo hiểm xã ł                     | nội điện tử của đơn vị.                                                 |
| Cơ quan Bảo hiểm xã hội th<br>vị.                                    | ông báo chấp thuận đề nghị đăng ký sử (                    | dụng phương thức giao dịch bảo hiểm xã hội điện từ của đơn              |
| Hệ thống gửi thông tin tài kh                                        | ioàn của đơn vị, vui lòng đăng nhập bằng                   | j tài khoản này:                                                        |
| Tên đăng nhập : 0101                                                 |                                                            |                                                                         |
| Mật khẩu : 6UZFPH                                                    |                                                            |                                                                         |
|                                                                      |                                                            | Chữ ký số của cơ quan BHXH                                              |
|                                                                      |                                                            |                                                                         |
|                                                                      |                                                            |                                                                         |
|                                                                      |                                                            |                                                                         |

703A8AC8-EDB...

Sau khi có tài khoản, bạn có thể tiến hành truy nhập bằng tài khoản đó để nộp hồ sơ, tra cứu hồ sơ... trên cổng thông tin điện tử BHXH Việt Nam.

## 2. Đăng ký giao dịch qua mạng

- Để đăng ký giao dịch điện tử qua mạng, bạn kích chọn vào mục **Đăng ký** như sau:

| 🕥 🔞 Đăng ký - Bảo Hiểm Xã Hội | × +                                                                                                    |                 |                  |                        |              |                         |    |            |          | × |
|-------------------------------|----------------------------------------------------------------------------------------------------|-----------------|------------------|------------------------|--------------|-------------------------|----|------------|----------|---|
| 🔶 🛞   daotaogddt.baohiemxahi  | oi.gov.vn/dang-ky                                                                                                    |                 |                  |                        | V C Q Search |                         | ☆自 | <b>↓</b> 1 | <b>9</b> | ≡ |
|                               | CÔN                                                                                                    | C THÔNG T       | IN ĐIÊN TỬ       |                        |              | Đăng nhập   Đăng ký     |    |            |          |   |
|                               | BÁO                                                                                                    | HIỂM XÃ HỘ      | Ì VIỆT NAM       |                        |              |                         |    |            |          |   |
|                               | TRANG CHỦ                                                                                                    | NÔP HỒ SƠ       | TRA CỨU 🗸        | TÀI KHOĂN <del>-</del> | TRƠ GIÚP     | <b>\$</b> 1900 55 55 64 |    |            |          |   |
|                               | Trang chủ / Tải khoản                                                                                                    |                 |                  |                        |              |                         |    |            |          |   |
|                               | Đăng ký                                                                                                    |                 |                  |                        |              |                         |    |            |          |   |
|                               | <ul> <li>Đăng ký giao dịch bảo hiểm xã hội điện từ:</li> <li>1. Chữ kỳ số</li> <li>2. Máy tính của bạn phải cài chương trình java, bạn có thể đownload tại đây.</li> </ul> |                 |                  |                        |              |                         |    |            |          | E |
|                               | Đăng ký                                                                                                    |                 |                  |                        |              |                         |    |            |          |   |
|                               | Đăng ký giao dịch qu                                                                                                    | a mạng:         |                  |                        |              |                         |    |            |          |   |
|                               | Đăng ký                                                                                                    |                 |                  |                        |              |                         |    |            |          |   |
|                               |                                                                                                    |                 |                  |                        |              |                         |    |            |          |   |
|                               | Trang chủ Nộp hồ                                                                                                    | sov Tracúru     | Tài khoản Trợ gi | úp                     |              |                         |    |            |          |   |
|                               | Cổng thông tin điện tử<br>Bảo hiểm xã hội Việt Nan                                                                                                    | n               |                  |                        |              |                         |    |            |          |   |
|                               | Địa chỉ: Số 7 Tràng Thi, Ho                                                                                                    | àn Kiếm, Hà Nội |                  |                        |              |                         |    |            |          |   |

- Màn hình hiển thị như sau:

Đăng nhập | Đăng ký CÔNG THÔNG TIN ĐIỆN TỬ BẢO HIỂM XÃ HỘI VIỆT NAM NỘP HỒ SƠ TÀI KHOẢN -TRỢ GIÚP TRANG CHỦ TRA CỨU 🗸 **\$** 1900.55.55.64 Trang chủ / Tài khoản Đăng ký Thông tin đơn vị đăng ký: Mã số thuế/mã ngân sách: \* Tên đơn vị: \* Mã đơn vị: \* Địa chỉ: Email: \* Điên thoai: \* Tỉnh(Thành Phố): \* -- Chọn Tỉnh/Thành phố --Ŧ Cơ quan BHXH quản lý: \* -- Chọn cơ quan BHXH --Ŧ Tên liên hệ: Điện thoại liên hệ:

Bạn đã có tài khoản? Đăng nhập tại đây

Nhập lại

Đăng ký

- Bạn nhập các thông tin vào các tiêu chí như sau:

+ Mã số thuế/ mã ngân sách: Nhập mã số thuế của đơn vị. Trường hợp Đơn vị không có mã số thuế thì nhập mã ngân sách nhà nước.

- + Tên đơn vị: Nhập đầy đủ tên của đơn vị
- + Mã đơn vị: Nhập mã đơn vị được cơ quan BHXH cấp
- + Địa chỉ: Nhập địa chỉ của Đơn vị
- + Email: Nhập email để nhận các thông báo của cơ quan BHXH gửi về cho đơn vị

- + Điện thoại: Nhập điện thoại của đơn vị.
- + Tỉnh (thành phố): Chọn tỉnh/ thành phố trực thuộc
- + Cơ quan BHXH quản lý: Chon cơ quan BHXH quản lý của đơn vị
- + Nhập các thông tin của người liên hệ như Họ tên và số điện thoại

Lưu ý: Các tiêu chí có đánh dấu \* là các tiêu chí bắt buộc phải nhập

- Sau khi nhập thông tin cho các tiêu chí, bạn kích chọn nút Đăng ký. Màn hình hiển thị như sau:

| CÔN<br>BẢO                                                          | <mark>G THÔNG TI</mark><br>HIỂM XÃ HỘ                | N ĐIỆN TỬ<br>I VIỆT NAM |             |          | Đăng nhập   Đăng k    |
|---------------------------------------------------------------------|------------------------------------------------------|-------------------------|-------------|----------|-----------------------|
| TRANG CHỦ                                                           | NỘP HỒ SƠ                                            | TRA CỨU 😽               | TÀI KHOẢN 🗸 | trợ giúp | <b>%</b> 1900.55.55.6 |
| ng chủ / Tài khoản                                                  |                                                      |                         |             |          |                       |
| liễm tra email xá                                                   | ác thực tài khoản                                    |                         |             |          |                       |
| hung toi đã gửi một<br>ui lòng kiễm tra và xá<br>Quay lại trang chủ | email xac thực đên hòr<br>ic thực thông tin tài khoả | n thư vg 9@gm<br>n      | lail.com    |          |                       |
|                                                                     |                                                      |                         |             |          |                       |
|                                                                     |                                                      |                         |             |          |                       |
|                                                                     |                                                      |                         |             |          |                       |
|                                                                     |                                                      |                         |             |          |                       |

- Tiếp theo, bạn vào email, kích vào đường link để xác thực tài khoản vừa đăng ký

| ← <b>B 0 Î I</b> •                                                                                                    | Tác vụ khác 🔻                                     |                                                                          | 1 trong tổng số 1          |
|----------------------------------------------------------------------------------------------------|---------------------------------------------------|--------------------------------------------------------------------------|----------------------------|
| BHXH Việt Nam   Kích hoạt tài khoản giao dịch qua mạng                                                                                                    | Hộp thư đến                                       | x                                                                        | ÷ E                        |
| tói tôi 💌                                                                                                    |                                                   |                                                                          | 21:55 (1 phút trước) 📩 🔹 🝷 |
| BÁO HIỂM XÃ HỘI VIỆT NAM                                                                                                    |                                                   | CỘNG HOÁ XÃ HỘI CHỦ NGHĨA VIỆT NAM<br>Độc lập - Tự do - Hạnh phúc<br>000 |                            |
|                                                                                                    |                                                   | Hà Nội, ngày 15 tháng 1                                                  | 1 năm 2015                 |
|                                                                                                    | THÔNG B.<br>Kích hoạt tài khoả<br>bảo hiểm xã hội | ÁO<br>in đăng ký<br>i điện tử.                                           |                            |
| Kin                                                                                                    | h gửi: A1234                                      |                                                                          |                            |
| Quý doanh nghiệp vừa đăng ký giao dịch qua m                                                                                                    | iạng tại website <u>http://</u>                   | daotaogddt.baohiemxahoi.gov.vn/                                          |                            |
| Thông tin đăng ký:                                                                                                    |                                                   |                                                                          |                            |
| <ul> <li>Mã số thuế/mã ngân sách: 0101:</li> <li>Tên đơn vị: Công ty A</li> <li>Địa chỉ: Tp. Hồ Chí Minh</li> <li>Điện thoại: 08</li> <li>Tinh/Thánh Phố: Tp. Hồ Chí Minh</li> <li>Cơ quan BHXH quản lý: BHXH Quận</li> <li>Tến liên hệ:</li> <li>Điện thoại liên hệ:</li> </ul> | 4_701                                             |                                                                          |                            |
| Để kích hoạt tài khoản vui lòng vào đường link c                                                                                                    | dưới đây:                                         |                                                                          |                            |
| http://daotaogddt.baohiemxahoi.gov.vn/kich-hoa                                                                                                    | it-tai-khoan/777353a8-                            | <u>c8ad-4ddd-9c3c-5a6b925d03de</u><br>Bảo hiểm xã                        | hội Việt Nam               |

- Thông báo xác thực tài khoản thành công, màn hình hiển thị như sau:

| CÓNO<br>BẢO I         | <b>G THÔNG TI</b><br>HIỂM XÃ HỘ | N ĐIỆN TỬ<br>I VIỆT NAM |             |          | Đăng nhập   Đăng ký     |
|-----------------------|---------------------------------|-------------------------|-------------|----------|-------------------------|
| TRANG CHỦ             | NỘP HỎ SƠ                       | TRA CỨU 👻               | TÀI KHOẢN 😽 | trợ giúp | <b>\$</b> 1900.55.55.64 |
| Trang chủ / Tài khoản |                                 |                         |             |          |                         |
| Xác thực tài khoả     | n thành công                    |                         |             |          |                         |
| Vui lòng kiểm tra hòm | thư để lấy thông tin đă         | ng nhập hệ thống        |             |          |                         |
| Quay lại trang chủ    |                                 |                         |             |          |                         |
|                       |                                 |                         |             |          |                         |
|                       |                                 |                         |             |          |                         |
|                       |                                 |                         |             |          |                         |
|                       |                                 |                         |             |          |                         |
|                       |                                 |                         |             |          |                         |

- Cuối cùng, bạn kiểm tra hòm thư để lấy thông tin đăng nhập hệ thống:

| [CÔNG THÔNG TIN ĐIỆN TỬ - Bỉ<br>Hộp thự đến x         | HXH VIỆT NAM] - CHẤP NHẬN ĐĂNG KÝ SỦ                          | Ử DỤNG PHƯƠNG THỨC GIAO DỊCH BẢO HIỂM XÃ HỘ                              | I ÐIỆN TỬ 🛛 🖻 👼 🛿          |
|-------------------------------------------------------|---------------------------------------------------------------|--------------------------------------------------------------------------|----------------------------|
| thongbao@baohiemxahoi.gov.vn BÅO HIÊM XÃ HỘI VIỆT NAM | Số:/ĐK-TB CỘNG H                                              |                                                                          | a 21:41 (18 phút trước) 🛬  |
| thongbao@baohiemxahoi.gov.vn                          |                                                               | ē                                                                        | 21:58 (1 phút trước) 🚖 🔹 💌 |
|                                                       | BẢO HIỂM XÃ HỘI VIỆT NAM                                      | CỘNG HOÀ XÃ HỘI CHỦ NGHĨA VIỆT NAM<br>Độc lập - Tự do - Hạnh phúc<br>000 |                            |
|                                                       | SÓ:/ÐK-TB                                                     | Hà Nội, ngày 15 tháng 11 năm 2015                                        |                            |
|                                                       | V/v: Chấp nhận đặng<br>bảo                                    | THÔNG BÁO<br>ký sử dụng phương thức giao dịch<br>hiểm xã hội điện tử.    |                            |
|                                                       | Kính gửi: A1<br>Số định danh: Cố                              | 234<br>ing ty A                                                          |                            |
|                                                       | Căn cứ hồ sơ đăng ký sử dụng phương thức giao dịch bảo        | hiểm xã hội điện tử của đơn vị.                                          |                            |
|                                                       | Cơ quan Bảo hiểm xã hội thông báo chấp thuận đề nghị đăn      | g ký sử dụng phương thức giao dịch bảo hiểm xã hội điện tử của đơn vị.   |                            |
|                                                       | Hệ thống gửi thông tin tài khoản của đơn vị, vui lòng đăng nh | nập bằng tài khoản này:                                                  |                            |
|                                                       | Tên đăng nhập : 0101                                          |                                                                          |                            |
|                                                       | Mật khẩu : <b>UKF0JR</b>                                      |                                                                          |                            |
|                                                       |                                                               | Chữ ký số của cơ quan BHXH                                               |                            |
|                                                       |                                                               |                                                                          |                            |
|                                                       |                                                               |                                                                          |                            |
|                                                       |                                                               |                                                                          |                            |
|                                                       |                                                               |                                                                          |                            |
| CFA3BD2F-207F                                         |                                                               |                                                                          |                            |
|                                                       |                                                               |                                                                          |                            |

- Bạn dùng tài khoản được cấp này đăng nhập vào cổng thông tin BHXH điện tử Việt Nam để gửi hồ sơ, tra cứu hồ sơ....

- Bạn kích chọn vào nút Đăng nhập như sau:

| ← → C 🗋 gddt.baohiemxahoi.gov.vn/da | ang-nhap                                                                                                    |                                            |                         |                                          |                              | • ☆ = |
|-------------------------------------|----------------------------------------------------------------------------------------------------|--------------------------------------------|-------------------------|------------------------------------------|------------------------------|-------|
|                                     | CÔN<br>BẢO                                                                                                    | G THÔNG TI<br>HIỂM XÃ HỘ                   | N ĐIỆN TI<br>I VIỆT NAI | Ĵ.<br>И                                  | Đảng nhập Đảng ký            |       |
|                                     | TRANG CHỦ                                                                                                    | NỘP HỎ SƠ                                  | TRA CỨU 🔫               | TÀI KHOẮN 🔻 🛛 TRỢ GIÚP                   | •                            |       |
|                                     | Trang chủ / Tài khoản                                                                                             |                                            |                         |                                          |                              |       |
|                                     |                                                                                                    | Та                                         | n đăng nhập<br>Mật khẩu | Đảng nhập<br>Đảng nhập<br>Quên mật khẩu? | -                            |       |
|                                     |                                                                                                    |                                            | Bạn chưa (              | :ó tải khoản? Đăng ký tại đây            |                              |       |
|                                     | Trang chủ Nộp hồ :                                                                                                | sơ Tracứu                                  | Tài khoàn T             | rợ giúp                                  |                              |       |
|                                     | Cổng thông tin điện tử<br>Bảo hiểm xã hội Việt Nam<br>Địa chỉ: Số 7 Tràng Thi, Hoi<br>Điện thoại/Fax: (04)-3934-7 | àn Kiểm, Hà Nội<br>965 hoặc (04)-3934-7965 | / (04)-3936-1779 hoặ    | ic (04)-3936-1779                        | Phát triển bởi BHXH Việt Nam |       |

 Tên đăng nhập là mã số thuế hoặc mã ngân sách, Mật khẩu là mật khẩu được cấp. Truy nhập bằng tài khoản vừa được cấp, màn hình hiển thị như sau:

| CÔNG THÔNG TIN ĐIỆN TỬ<br>BẢO HIỂM XÃ HỘI VIỆT NAM |                  |                 |             | Mã số thuế: 0101 | A1234   Thoá<br>- Mã đơn vị: Công ty A |
|----------------------------------------------------|------------------|-----------------|-------------|------------------|----------------------------------------|
| TRANG CHỦ                                          | NỘP HỎ SƠ        | TRA CỨU 🗸       | TÀI KHOẢN 🗸 | trợ giúp         | <b>%</b> 1900.55.55.64                 |
| ang chủ / Tài khoản                                |                  |                 |             |                  |                                        |
| Thông tin đơn vị                                   |                  |                 |             |                  |                                        |
|                                                    | Cơ quan BHXH:    | BHXH Quận 4     |             |                  |                                        |
|                                                    | Mã cơ quan:      | 70107           |             |                  |                                        |
|                                                    | Tên đơn vị:      | A1234           |             |                  |                                        |
|                                                    | Mã số thuế:      | 0101            |             |                  |                                        |
|                                                    | Mã đơn vị:       | Công ty A       |             |                  |                                        |
|                                                    | Điện thoại:      | 08              |             |                  |                                        |
|                                                    | Email:           | vgc )@gm        | ail.com     |                  |                                        |
|                                                    | Tên liên hệ:     |                 |             |                  |                                        |
|                                                    | Địa chỉ liên hệ: | Tp. Hồ Chí Minh |             |                  |                                        |
|                                                    | Điện thoại:      | 08              |             |                  |                                        |
|                                                    | Địa điểm:        | Tp. Hồ Chí Minh |             |                  |                                        |

- Tiếp theo, bạn có thể tiến hành các chức năng như: Nộp hồ sơ, tra cứu....